#### <u>Step-1:</u>

1. Open the below link in the browser:

https://www.onlinesbi.com/prelogin/icollecthome.htm?corpID=697505

#### 2. Tick the check box and click proceed button as shown in the screenshot below.

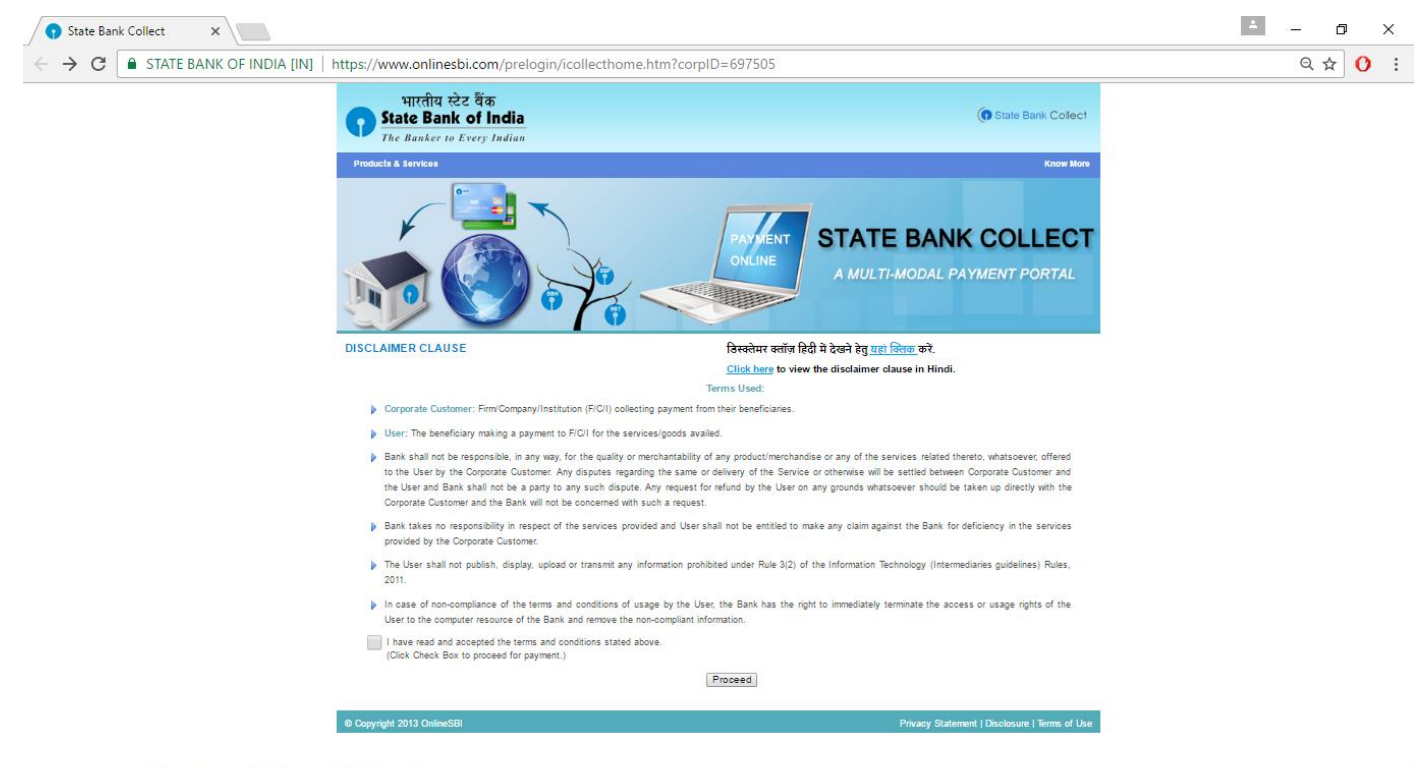

👯 O 🗇 🤮 📾 🛱 🧑 🕸 🧕 🜒 🔇 🖼

^ 🐑 🔛 ₵») 2:19 PM 🛛 📮

# <u>Step-2:</u>

- 1. Then after clicking "**proceed button**", its being redirected to another page, where the actual page of payment appears as shown in the below screenshot.
- 2. There you will be shown **Payment category** dropdown menu.
  - a. In the payment category, you be shown 2 categories:
    - i. COLLEGE FEE
    - ii. EXAM FEE

| 🕤 State Bank of India 🛛 🗙 📃                                                                                                    |                                                      |                                                                                                    | <u> </u>      | - 0               | >       | <    |
|----------------------------------------------------------------------------------------------------|------------------------------------------------------|----------------------------------------------------------------------------------------------------|---------------|-------------------|---------|------|
| igstarrow igstarrow igstarro | tps://www.onlinesbi.com/prelogin/donation            | ondisplay feepayment details. htm                                                                                                    |               | ର ☆               | 0       | :    |
| State Bank Group                                                                                                    |                                                      |                                                                                                    |               |                   | 💱 Exi   | it   |
| State Bank Collect State Bank MOPS Pay EPFO                                                                                                    |                                                      |                                                                                                    |               |                   |         | _    |
| State Bank Collect Report Remitance Form Payment History                                                                                                    | State Bank Collect                                   | COLLEGE OF ENGINEERING<br>Lavalasa vizianagaram, , viziangaram-835002                                                                                                  |               | 30-Sep-2018 [0    | 2:22 PM | IST] |
|                                                                                                    | Provide details of payment Select Payment Category * | -Select Category<br>-Select Category-<br>COLLEGE FEE<br>EXAM FEE<br>(1) a contain detailed instructions about the online payment process<br>of demmyyyy'. Eg. 02082008 | к.            |                   |         |      |
| © Copyright OnlineSBI                                                                                                    |                                                      |                                                                                                    | Privacy State | ment   Disclosure | Terms o | fUse |

| 👯 O 🗇 🤤 🛱 🏮 | 🕅 🥥 💿 📀 😨 | へ 恒 巨 (小) 2:23 PM |
|-------------|-----------|-------------------|

#### Category-1: COLLEGE FEE

## <u>Step-3:</u>

- 1. If you click on COLLEGE FEE, one more text box will be displayed stating to enter the registration number of the candidate/student.
- 2. Enter the **registration number of the candidate/student** and click **submit button** as shown in the screenshot.

| M (no subject) - prsnaidu 🛛 🗙 🕥 State Bank of Ir                                                                                                    | dia X                                                                                                    | ▲ – ø ×                                       |
|----------------------------------------------------------------------------------------------------|----------------------------------------------------------------------------------------------------|-----------------------------------------------|
| igstarrow igstarrow igstarro | ps://www.onlinesbi.com/prelogin/donationdisplayfeepaymentdetails.htm                                                                                                    | ९☆ () :                                       |
| State Bank Group                                                                                                    |                                                                                                    |                                               |
| State Bank Collect State Bank MOPS Pay EPFO                                                                                                    |                                                                                                    | 🔂 Exit                                        |
| You are here: State Bank Collect > State Bank Collect                                                                                                    |                                                                                                    |                                               |
| State Bank Collect     Reprint Remittance Form                                                                                                    | State Bank Collect                                                                                                    | 30-Sep-2016 [02:47 PM IST]                    |
|                                                                                                    | MVGR COLLEGE OF ENGINEERING<br>CHIITALAVALASA VIZMIGGARAN, VIZANIGARAN-S35002                                                                                                    |                                               |
|                                                                                                    | Provide details of payment                                                                                                    |                                               |
|                                                                                                    | Select Payment Category * COLLEGE FEE +                                                                                                    |                                               |
|                                                                                                    | Mandatory fields are marked with an asteriak (*)                                                                                                    |                                               |
|                                                                                                    | Enter REGD NO *                                                                                                    |                                               |
|                                                                                                    | Submt                                                                                                    |                                               |
|                                                                                                    | Mandatory fields are marked with an askrisk (*)     Mandatory fields are marked with an askrisk (*)     The payment structure document available will contain detailed instructions about the online payment process.     Date specified(if any) should be in the format of domnyyyy, Eq. (2022)08 |                                               |
| © Copyright OnlineSBI                                                                                                    |                                                                                                    | Privacy Statement   Disclosure   Terms of Use |

📲 O 🗇 🤮 🛤 🖨 🧕 🕫 🥶 🧶 🕅 📗

へ 🖻 🔛 🕼) 2:48 PM 🛛 📮

### <u>Step 4:</u>

- 1. After clicking on "submit button", then the page is redirected to the actual details of COLLEGE FEE as shown in screenshot.
- 2. There you can see the dropdown menu of "Select TYPE OF FEE" where the following options appears.
  - a. TUTION AND ACC FEE
  - b. MISC FEE
  - c. TRANSPORT FEE
  - d. TRAINING AND PLACEMENT COST
  - e. GIRLS HOSTEL FEE
  - f. LATE FEE

| e Bank Collect                   | Chate Barely Colleget                                                                                   |                                                                                                    | 20.0 2018   | -   |
|----------------------------------|----------------------------------------------------------------------------------------------------|----------------------------------------------------------------------------------------------------|-------------|-----|
| int Revitance Form<br>ward Haboy | State Dalin Collect  MVGR COLLEGE OF ENGINEERING  CHITTALAVALASA VIZAVIAGARAM., VIZAVIAGARAM.53         | 5002                                                                                                    | 30-36p-2010 | 2.0 |
|                                  | Provide details of payment                                                                              |                                                                                                    |             |     |
|                                  | Select Payment Category *                                                                               | COLLEGE FEE +                                                                                                    |             |     |
|                                  | REGD NO *                                                                                               | 8                                                                                                    |             |     |
|                                  | STUDENT NAME                                                                                            |                                                                                                    |             |     |
|                                  | PROGRAM                                                                                                 | B TECH                                                                                                    |             |     |
|                                  | BRANCHISPECIALISATION                                                                                   |                                                                                                    |             |     |
|                                  | YEAR OF STUDY                                                                                           | II. Contraction of the second second s                                                                                                    |             |     |
|                                  | TUTION AND ACC FEE DUE                                                                                  | 20000                                                                                                    |             |     |
|                                  | MISC FEE DUE                                                                                            | 0                                                                                                    |             |     |
|                                  | TRANSPORT FEE DUE                                                                                       | 0                                                                                                    |             |     |
|                                  | TRAINING AND PLACEMENT COST DUE                                                                         | 0                                                                                                    |             |     |
|                                  | GIRLS HOSTEL FEE DUE                                                                                    | 0                                                                                                    |             |     |
|                                  | LATE FEE                                                                                                | 0                                                                                                    |             |     |
|                                  | PRESENT PAYMENT*                                                                                        |                                                                                                    |             |     |
|                                  | TYPE OF FEE*                                                                                            | Select TYPE OF FEE ·                                                                                                    |             |     |
|                                  | Remarks                                                                                                 | -Select TYPE OF FEE -<br>TUTION AND ACC FEE<br>MISC FEE                                                                                                    |             |     |
|                                  | <ul> <li>PAYMENT MILL BE UPDATED MITHIN TWO WORKING DAYS</li> </ul>                                     | TRANSPORT FEE<br>TRAINING AND PLACEMENT COST                                                                                                    |             |     |
|                                  | Please enter your Name, Date of Birth & Mobile Number. This is required to reprint your e-receipt / ren | GRLS HOSTEL FEE                                                                                                    |             |     |
|                                  | Name *                                                                                                  |                                                                                                    |             |     |
|                                  | Date of Birth*                                                                                          | 100 million (100 million (100 m |             |     |
|                                  | Mobile Number*                                                                                          |                                                                                                    |             |     |
|                                  | Enter the text as shown in the image *                                                                  |                                                                                                    |             |     |
|                                  |                                                                                                    | 9A515                                                                                                    |             |     |
|                                  |                                                                                                    | Submit Reset Back                                                                                                    |             |     |

#### Category-2: EXAM FEE:

## <u>Step-5:</u>

- 1. If you click on **EXAM FEE**, one more text box will be displayed stating to enter the registration number of the candidate/student.
- 2. Enter the **registration number of the candidate/student** and click **submit button** as shown in the screenshot.

| 🕤 State Bank of India 🛛 🗙                             |                                                                                                    | <b>A</b> – 1                   | s ×            |
|-------------------------------------------------------|----------------------------------------------------------------------------------------------------|--------------------------------|----------------|
| ← → C                                                 | tps://www.onlinesbi.com/prelogin/donationdisplayfeepaymentdetails.htm                                                                                                    | ର 🕁                            | 0 :            |
| State Bank Group                                      |                                                                                                    |                                |                |
| State Bank Collect State Bank MOPS Pay EPEO           |                                                                                                    |                                | 💱 Exit         |
| You are here: State Bank Collect > State Bank Collect |                                                                                                    |                                |                |
| ► State Bank Collect<br>Reprint Remittance Form       | State Bank Collect                                                                                                    | 30-Sep-2016                    | [03:04 PM IST] |
|                                                       | MVGR COLLEGE OF ENGINEERING<br>CHIITALAVALASA VIZIANAGARAM, , VIZIANGARAM-535002                                                                                                    |                                |                |
|                                                       | Select Payment Category * EXAM FEE                                                                                                    |                                |                |
|                                                       | Mandatory fields are marked with an asterisk (*)                                                                                                    |                                |                |
|                                                       | Enter REGD NO *                                                                                                    |                                |                |
|                                                       | Submit                                                                                                    |                                |                |
|                                                       | Nandatory fields are marked with an esterisk (*)     The payment structure document if available will contain detailed instructions about the online payment process.     Date specified(if any) should be in the format of 'dommyyyy'. Ep. 00080008 |                                |                |
| © Copyright OnlineSBI                                 |                                                                                                    | Privacy Statement   Disclosure | Terms of Use   |

#### 🚛 O 🗇 🤮 🛤 💿 🕸 🧧 🛛 🖉 🛄 🛋 😤

へ 🖭 🔛 🕼) 3:05 PM 🛛 📮

### Step-6:

1. After clicking on "**submit button**", there we get actual and complete details of **EXAM FEE** as shown in the screenshot.

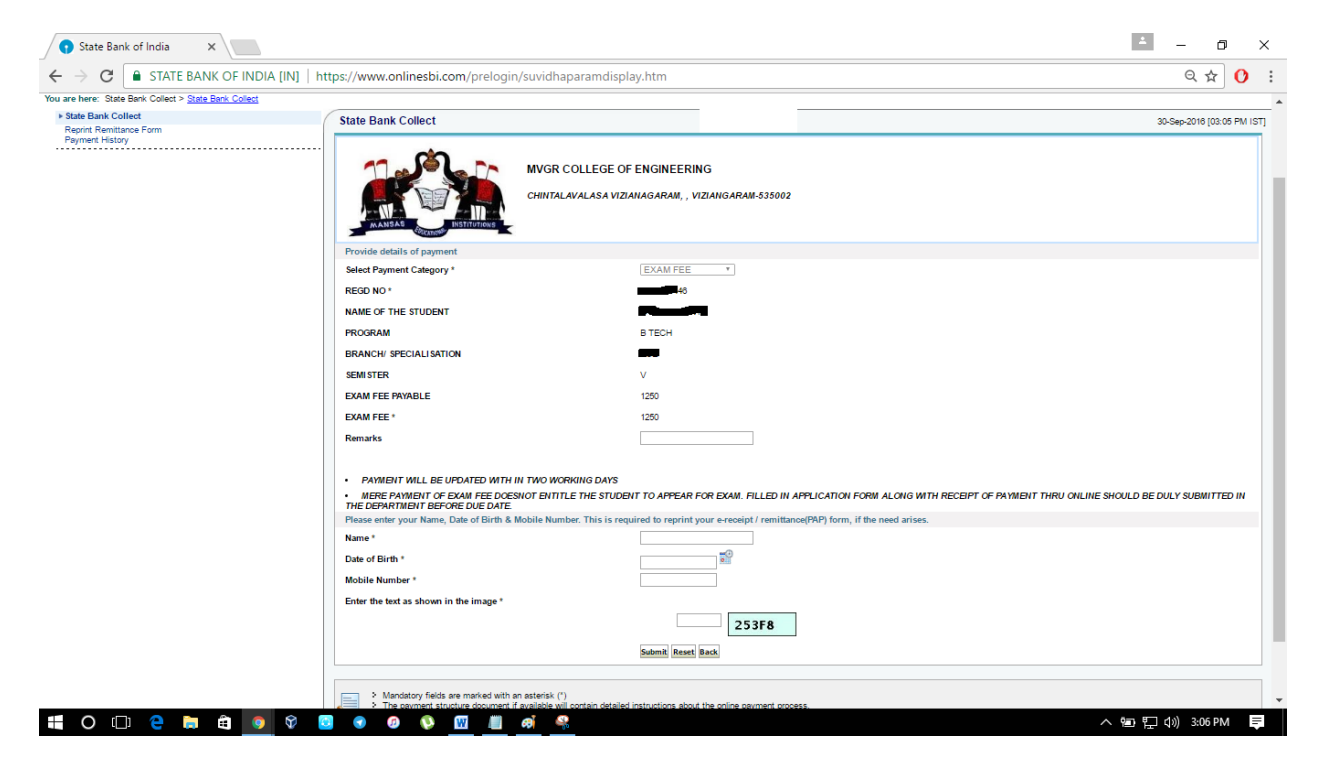

Note: Registration Number, Student Name, Branch/Specialization Name of the candidate/student has been masked/not disclosed for security reasons.